## Revisión de Correo por Internet

Para revisar correo por internet se debe de digitar la siguiente dirección en su navegador: <u>http://webmail.mag.go.cr</u>

1.- Aparecerá la siguiente caja de Dialogo donde se le solicita la siguiente información.

| a.) Usuario de                                 | e correo: Ejemplo "Imo        | rera"               | S                                              |
|------------------------------------------------|-------------------------------|---------------------|------------------------------------------------|
| b.)Contraseña                                  | a en caso de primer ing       | reso será " mag2008 | B"                                             |
|                                                | /                             |                     | <ul> <li>Digite su</li> <li>Usuario</li> </ul> |
| E-mail Username:                               |                               | @mag.go.cr          |                                                |
| Password:                                      |                               | Login               |                                                |
|                                                |                               |                     | Digite su                                      |
|                                                | Forgot Your Password?         |                     | password                                       |
| 2) Digitado el usuar<br>de correo vía internet | io y la contraseña corre<br>t | ectamente se proced | e al ingreso del buzón                         |
|                                                | <u> </u>                      |                     |                                                |
|                                                |                               |                     | dando click                                    |
| E-mail Username:                               | frankquesada                  | @mag.go.cr          |                                                |
| Password:                                      | •••••                         | Login               |                                                |
|                                                |                               |                     |                                                |
|                                                | Forgot Your Password?         |                     |                                                |

3.-) Así se mostrara la pagina inicial del correo donde cada una de las cejilla tiene diferentes opciones.

| 🗟 0 new - Webmail - Inbox - M           | icrosoft Internet Explorer          |                                                  |                          |                     | X          |
|-----------------------------------------|-------------------------------------|--------------------------------------------------|--------------------------|---------------------|------------|
| Archivo Edición Ver Favoritos           | Herramientas Ayuda                  |                                                  |                          |                     |            |
| 🔇 Atrás 🝷 🐑 💌 😰                         | oritos 🖉 Búsqueda 🤺 Favoritos       | 😌 🔗 🍓 🖃 🛄 🛍                                      |                          |                     |            |
| Dirección ど http://webmail.mag.go.ci    | r/mail.php?                         |                                                  |                          | 💌 🋃 Ir              | Vínculos » |
| Y! · @·                                 | Buscar 🔻 🖉 Resaltar 📑 🛛 🚸 A         | nti-Spy 🏾 🎦 Yahoo! 👻 Entrar 💌 🖂 Correo 💌 🚳       | Mi Yahoo! 🔯 Y! Respuesta | as 🔻 🥎 Noticias 👻 🌘 | 👢 Cine 🔹 😕 |
| <b>⊕</b> -                              | 🖌 🔶 Search 🔹 🥙                      | - 1                                              |                          | / .                 |            |
| Buscar web                              | <mark>₽</mark> ▼∲ 🖗 ▼ 🛅 ▼ 💘 •       | 🛧 Favoritos 🔹 🗾 🔄 (0) 🔹 🎇 Spac                   | 🖙 🔹 Visua                | lización de         | pagina     |
| webmail                                 | Tolow Compose                       | Address Book Ontions Help                        | princi                   | pal de corr         | ео         |
| frankguesada@mag.go.cr ( <b>0 new</b> ) | THEOX                               |                                                  |                          |                     |            |
| Keyword Search                          | 🗙 Delete   🖌 Mark as Read   🖌 Mark  | as Unread   + Add to Addr, Book   + Forward   Pu | t in Folder 🛛 💌          |                     |            |
|                                         | From                                | Sybject                                          |                          | 🗸 Date              | Size       |
| Search in all folders                   | No mail in this folder.             |                                                  |                          |                     |            |
| Search                                  |                                     |                                                  |                          |                     |            |
| Folder Status                           |                                     |                                                  |                          |                     | =          |
| Inbox - 0/0                             |                                     |                                                  |                          |                     |            |
| →Drafts - 0/0                           |                                     | ,                                                |                          |                     |            |
| →Sent - 0/0                             |                                     |                                                  |                          |                     |            |
| →Trash - 0/0 (empty)                    |                                     |                                                  |                          |                     |            |
| Manage Folders                          |                                     |                                                  |                          |                     |            |
| Create New Folder                       |                                     |                                                  |                          |                     |            |
| Used space: 0% of 100MB                 |                                     |                                                  |                          |                     |            |
|                                         | 🗙 Delete   🖌 Mark as Read   🖌 Mark  | as Unread   🕂 Add to Addr. Book   🗧 Forward   Pu | t in Folder 🛛 💌          |                     | ~          |
| Listo                                   |                                     |                                                  |                          | 😒 Internet          |            |
| 🦺 Inicio 🔡 🎑 O new - W                  | /ebmail - In 🔄 🔁 Documento1 - Micro | 5                                                |                          | := 3801             | M 🍪 😒 8:50 |

3.-) Información de cada una de la carpetas.

A-) Inbox: En esta carpeta se encuentra el ingreso de los correos

b-) Compose: En esta carpeta se crean los nuevos correos a ser enviados.

C-) Address Book: Aquí se diseña las direcciones de correo que se van a utilizar en nuestros correos.

d-) Help: En esta carpeta esta la ayuda necesaria para consultas.

e-) Log Out: Esta carpeta no saca del correo y terminamos la sesión.

| disende                                                                                              |       | Carpeta de Herramientas |              |         |      |         |
|----------------------------------------------------------------------------------------------------|-------|-------------------------|--------------|---------|------|---------|
|                                                                                                    | Inbox | Compose                 | Address Book | Options | Help | Log Out |
| <b>v</b> )                                                                                           |       |                         |              |         |      |         |
| 🗙 Delete I 🖌 Mark as Read I 🖌 Mark as Upread I 🛨 Add to Addr. Book I 🗲 Eorward I 🛛 Put in Folder 💦 💉 |       |                         |              |         |      |         |

4.-) En la carpeta Opción se encuentra la manera de cómo cambiar el password, donde usted pondrá su contraseña personalizada.

|   | Inbox       | Compose                               | Address Book                 | Options Help                         |
|---|-------------|---------------------------------------|------------------------------|--------------------------------------|
|   |             |                                       |                              | Review or Alter Existing Options     |
|   | Options     |                                       |                              |                                      |
|   | Choose Your | Options                               |                              | Dar Click Para cambio de<br>Password |
|   |             | Change Passwor<br>Change the password | <b>d</b><br>of your mailbox, |                                      |
|   | Rac         | oporte                                | z.Frank                      | ouesada chave                        |
| Ś | jiser       |                                       |                              |                                      |